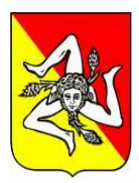

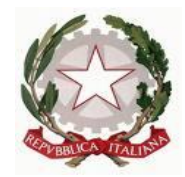

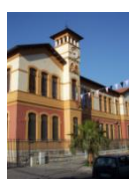

# Direzione Didattica Statale "F.S. Cavallari"

tel. 091 6215303 ~ fax/tel 091 6214001 ~ Corso Dei Mille 793 ~ 90123 ~ Palermo

### BREVE GUIDA PER CONSENSO E ADESIONE GSuite

Breve guida per accedere con bacheca ArgoSCUOLAFAMIGLIA al modulo consenso e presa visione dell'uso della piattaforma GSuite.

#### 1 – ACCEDERE SULLA PROPRIA PAGINA PERSONALE DI ARGO-SCUOLA-FAMIGLIA

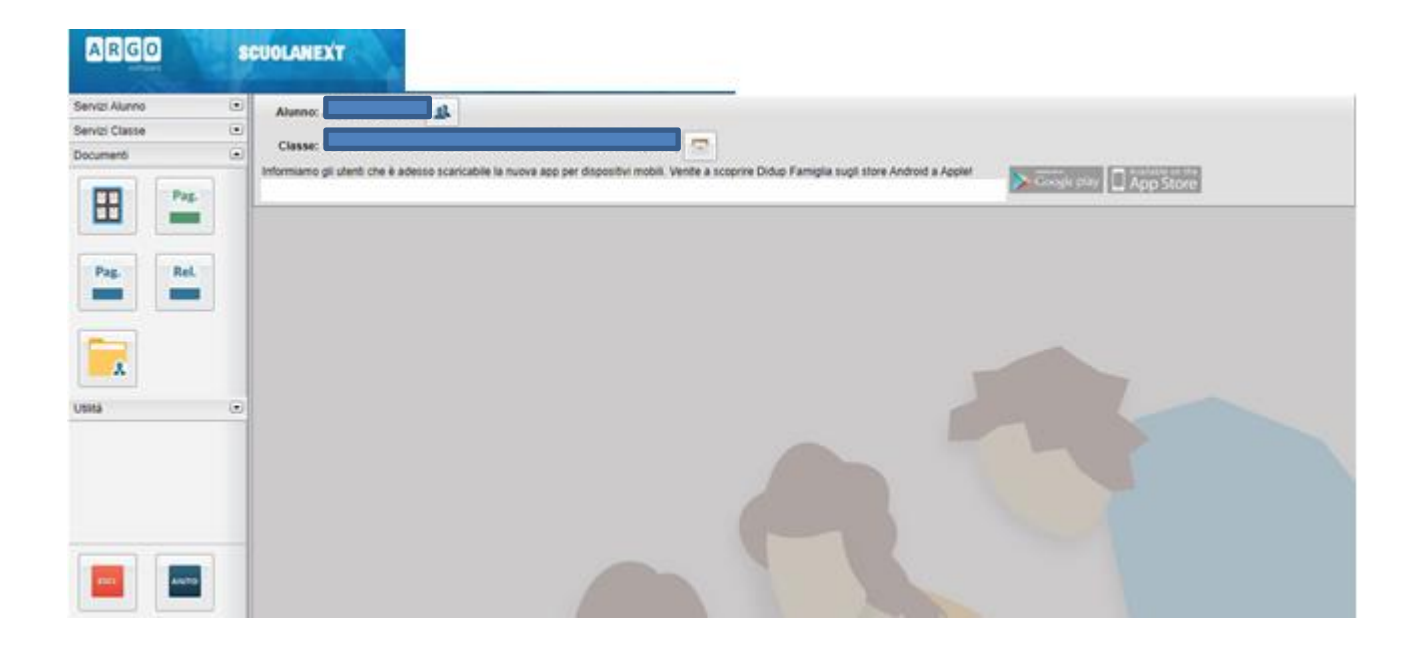

### 2. CLICCARE SULLA ICONA BACHECA

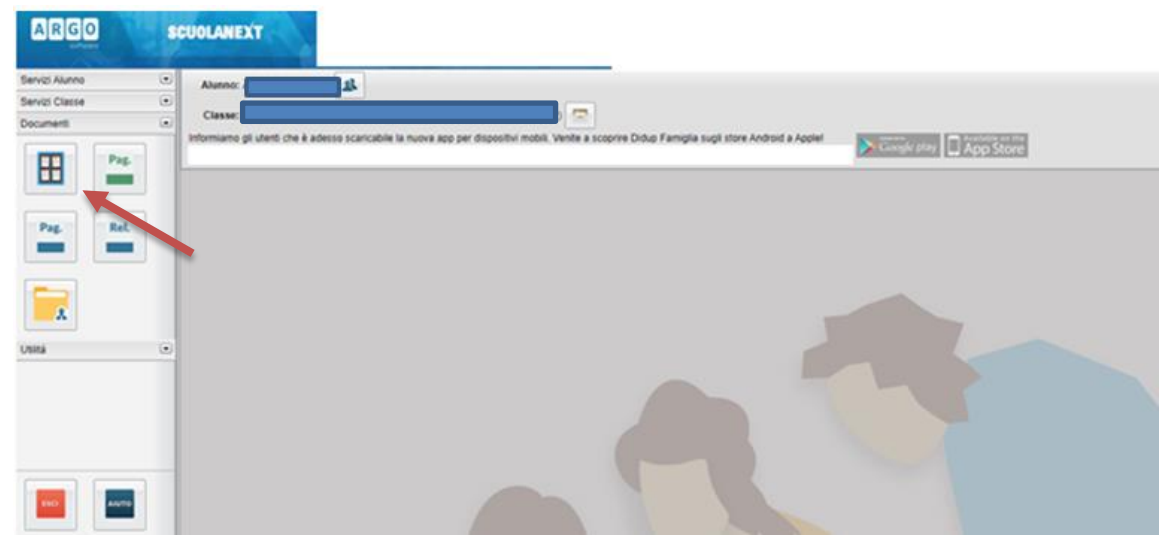

A cura dell'animatore digitale della Direzione Didattica "F.S. Cavallari" - PALERMO

#### **3. SCEGLIERE BACHECA SCUOLA**

| Bacheca                     | ×         |
|-----------------------------|-----------|
| H Bacheca                   |           |
| Bacheca Scuola              |           |
| Bacheca documenti personali |           |
| u                           |           |
|                             |           |
|                             |           |
|                             |           |
|                             |           |
|                             |           |
|                             |           |
|                             |           |
|                             |           |
|                             |           |
| à                           |           |
| 1                           |           |
|                             |           |
|                             |           |
|                             |           |
|                             |           |
|                             |           |
|                             | 14 Filtra |
|                             |           |

#### 4. CLICCARE SU CONFERMA PRESA VISIONE E PRESA ADESIONE

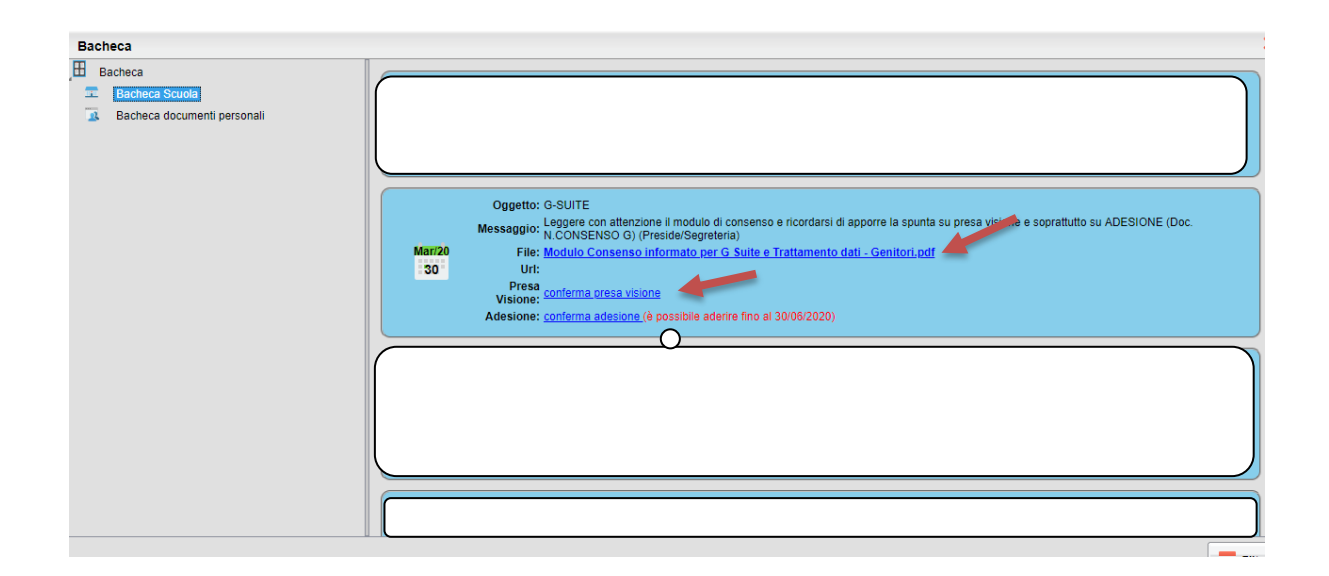

## FINE